## Logging in to your account

Once you have created your account you can log in simply by using the below steps:

- 1. Please click on the following link: www.mavs.vinnies.org.au
- 2. Click on 'Login' button located at the top right-hand corner (fig 1)
- 3. Enter your email address under **Sign in to your account.** (*fig 2*)
- 4. Enter your Password and press **Next**. (*fig 2*)

|                                                     | Sign in to your account | St Vincent de Paul Society<br>grade series |
|-----------------------------------------------------|-------------------------|--------------------------------------------|
|                                                     | Email Address           |                                            |
|                                                     | Test@icloud.com         |                                            |
|                                                     | Change your account?    |                                            |
|                                                     | Password                |                                            |
| Locations Contact                                   | bassword                | Show                                       |
| Resources Articles Events Membership Volunteering Q | Forget your password?   |                                            |
|                                                     | NEXT                    |                                            |
| Figure 1                                            | Figure 2                |                                            |

Figure 2

- 5. You should now be taken back to our MAVS Website logged in to your account. You will notice changes: (fig 3)
  - The website is now personalised •
  - The Login button has now changed to a log out function on the top right-hand of the • screen
  - You can access your profile and learning several ways. There are extra menu options • on the top blue ribbon for your Learning, your Profile or by selecting the round circle with your initial in it. (fig 3)
  - When you select Learning or Profile, you maybe prompt to sign in again. We are • working on removing the additional log in.

| St Vincent de Paul Society<br>gend warks   MAVS | Resources | Articles | Opportunities | Events        | Membership                 | Volunteering | ( |
|-------------------------------------------------|-----------|----------|---------------|---------------|----------------------------|--------------|---|
| Welcome Bridget                                 | t Mora    | n        |               |               |                            |              |   |
|                                                 |           |          |               |               |                            |              |   |
| Resources & Guides                              |           |          | _ (           | Кеу           | Links                      |              |   |
| Resources & Guides                              | cument    |          |               | Key<br>Your L | Links<br>earning<br>rofile |              | > |

If you are having difficulty creating your account, please see the Frequently Ask Questions document, contact us at mays.support@vinnies.org.au for assistance or speak with your local regional office staff.